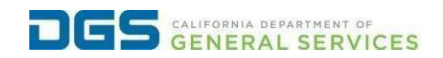

## External Users - Request to Withdraw from a Course

| Objective | To provide a detailed procedure for external users on how |  |  |
|-----------|-----------------------------------------------------------|--|--|
| Objective | to withdraw from a course.                                |  |  |

| Action                                                                                                    |
|----------------------------------------------------------------------------------------------------|
| Click the link to visit the DGS Pathways website.                                                                                                    |
| https://learnina-das.csod.com/loain/render.aspx?id=orim                                                                                                    |
|                                                                                                    |
| Log into Pathways using your username and password.                                                                                                    |
|                                                                                                    |
| Wetcome to DGS Pathways Learning Portal. Please sign to baccess your learning.         Email         Password         DGS Employees: Click to Login         Don't have an account? Click Here         Veto Username? Forget Researce?         Wet Username? Forget Researce?         Veto Username? Forget Researce?         Veto Username? Forget Researce?         Veto Username? Forget Researce? |
| On the homepage select View Iranscript.                                                                                                    |
|                                                                                                    |
| Welcome, to Pathways! Learn. Grow. Change. Repeat.                                                                                                    |
| Ready to master some skills?         Take your career to the next level!         View COURSEs       View TRANSCRIPT         View Your PROFILE                                                                                                    |
|                                                                                                    |

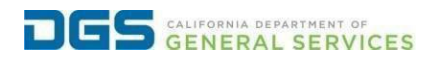

## External Users - Request to Withdraw from a Course

| Active     Date Added     All Types       Search Results (1)       Basic Safety Training (Starts 1/23/2024)       Due : No Due Date     Status : Registered       Training Type : Session                                                       | Search Q                 |
|----------------------------------------------------------------------------------------------------|--------------------------|
| Search Results (1) Basic Safety Training (Starts 1/23/2024) Due : No Due Date Status : Registered Training Type : Session                                                                                                    | Martin Barris            |
| Basic Safety Training (Starts 1/23/2024)<br>Due : No Due Date Status : Registered Training Type : Session                                                                                                    | Minus Training D         |
|                                                                                                    | View training D          |
|                                                                                                    | Withdraw                 |
|                                                                                                    | Request Exemption        |
|                                                                                                    |                          |
|                                                                                                    |                          |
|                                                                                                    |                          |
|                                                                                                    |                          |
|                                                                                                    |                          |
|                                                                                                    |                          |
|                                                                                                    |                          |
|                                                                                                    |                          |
|                                                                                                    |                          |
| his will open the Withdraw Registration page. Play                                                                                                    | ase enter the reason for |
|                                                                                                    |                          |
| our withdrawal, then slick submit.                                                                                                    |                          |
|                                                                                                    |                          |
|                                                                                                    |                          |
|                                                                                                    |                          |
|                                                                                                    |                          |
|                                                                                                    |                          |
| Withdraw Registration                                                                                                    |                          |
| Withdraw Registration                                                                                                    |                          |
| Withdraw Registration                                                                                                    |                          |
| Withdraw Registration If you withdraw your registration for this session, you will immediately be withdrawn from the roster. Session Details                                                                                                    |                          |
| Withdraw Registration<br>If you withdraw your registration for this session, you will immediately be withdrawn from the roster.<br>Session Details<br>Event Name:                                                                               |                          |
| Withdraw Registration If you withdraw your registration for this session, you will immediately be withdrawn from the roster. Session Details Event Name: Date / Time:                                                                           |                          |
| Withdraw Registration<br>f you withdraw your registration for this session, you will immediately be withdrawn from the roster.<br>Session Details<br>Event Name:<br>Date / Time:<br>Location:                                                   |                          |
| Withdraw Registration<br>If you withdraw your registration for this session, you will immediately be withdrawn from the roster.<br>Session Details<br>Event Name:<br>Date / Time:<br>Location:                                                  |                          |
| Withdraw Registration If you withdraw your registration for this session, you will immediately be withdrawn from the roster. Session Details Event Name: Date / Time: Location: SESSION WITHDRAWAL OPTIONS                                      |                          |
| Withdraw Registration if you withdraw your registration for this session, you will immediately be withdrawn from the roster. Session Details Event Name: Date / Time: Location: SESSION WITHDRAWAL OPTIONS                                      |                          |
| Withdraw Registration If you withdraw your registration for this session, you will immediately be withdrawn from the roster.  Session Details  Event Name: Date / Time: Location:  SESSION WITHDRAWAL OPTIONS  Please select a reason           |                          |
| Withdraw Registration If you withdraw your registration for this session, you will immediately be withdrawn from the roster.  Session Details  Event Name: Date / Time: Location:  SESSION WITHDRAWAL OPTIONS  Please select a reason Comments  |                          |
| Withdraw Registration If you withdraw your registration for this session, you will immediately be withdrawn from the roster.  Session Details  Event Name: Date / Time: Location:  SESSION WITHDRAWAL OPTIONS  Please select a reason Comments  |                          |
| Withdraw Registration If you withdraw your registration for this session, you will immediately be withdrawn from the roster.  Session Details  Event Name: Date / Time: Location:  SESSION WITHDRAWAL OPTIONS  Please select a reason  Comments |                          |
| Withdraw Registration If you withdraw your registration for this session, you will immediately be withdrawn from the roster.  Session Details  Event Name: Date / Time: Location:  SESSION WITHDRAWAL OPTIONS  Please select a reason Comments  |                          |
| Withdraw Registration f you withdraw your registration for this session, you will immediately be withdrawn from the roster.  Session Details  Event Name: Date / Time: Location:  SESSION WITHDRAWAL OPTIONS  Please select a reason  Comments  |                          |

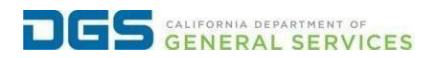

## External Users - Request to Withdraw from a Course

|                       |                         | Welcome to your 1                                                                                                    | ranscript                                  | Retain to Home   | puge |
|-----------------------|-------------------------|----------------------------------------------------------------------------------------------------|--------------------------------------------|------------------|------|
|                       |                         | Here you can manage all of your Not Started, In Pr                                                                                                    | ogress, or Completed learning.             |                  |      |
|                       | Change Active t         | o Completed to view your Completed learning, and change                                                                                                    | Completed to Active to view your In Progre | ess learning.    |      |
| K                     |                         |                                                                                                    |                                            |                  |      |
|                       |                         |                                                                                                    |                                            |                  |      |
|                       |                         |                                                                                                    |                                            |                  |      |
| Filter by Training St | atus Sort by            | Filter by Training Type                                                                                                    | 5                                          | earch by Keyword |      |
| Active                | Date Added              | All Types 🔹                                                                                                    |                                            | Search           | (    |
| Search Results (1)    |                         |                                                                                                    |                                            |                  |      |
|                       |                         |                                                                                                    |                                            |                  |      |
| Lunc                  | h & Learn (How to       | Thrive this Holiday Season) (Starts 11/15/2023                                                                                                    | 12:00 PM)                                  | Select Session   | -    |
| - Duc.                | o Due Date Status . Wit | The second second secon |                                            |                  |      |
|                       |                         |                                                                                                    |                                            |                  |      |